| 1 August 1                                                                                                    |     |
|----------------------------------------------------------------------------------------------------|-----|
| SIM fehlt 🗢 20:02 58 % 🔳                                                                                                    |     |
| Q element riot 💿 Abbrechen                                                                                                    |     |
| Element Secure Mes<br>Secure Messaging   Video<br>***** 104                                                                                                    |     |
| The data can be a set of the set of the set of th |     |
|                                                                                                    |     |
| Higher Spiele Annu Amula Subar                                                                                                    | 3.6 |

| SIM fehit 奈   | 19:20             | 68 % 💻       |
|---------------|-------------------|--------------|
|               |                   | Registrieren |
|               | Q                 |              |
| el            | eme               | nt           |
|               |                   |              |
| E-Mail oder N | Nutzername        | ÷,           |
| oder          | elefon-Numme      |              |
| 00            |                   |              |
| Passwort      | /                 |              |
| Passwerver    | rgessen?          | Anlden       |
|               | lle Server Option | nen          |
|               |                   |              |

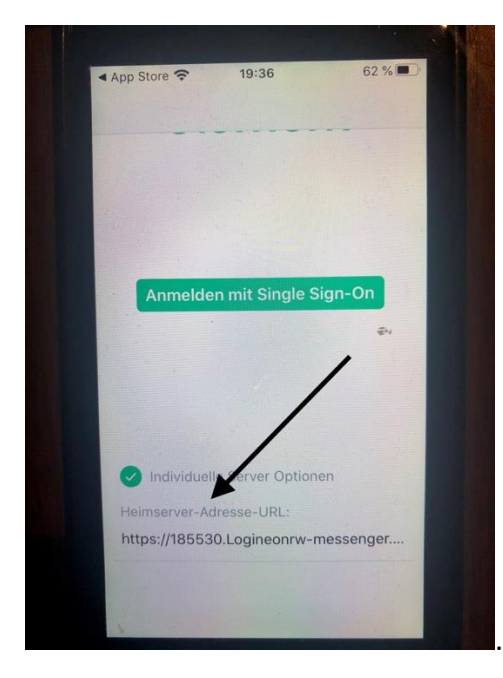

Im Appstore die App : "Element" laden.

Individuelle Server Optionen anklicken

https//:185530.Logineonrw-messenger.de in das Textfeld eingeben.

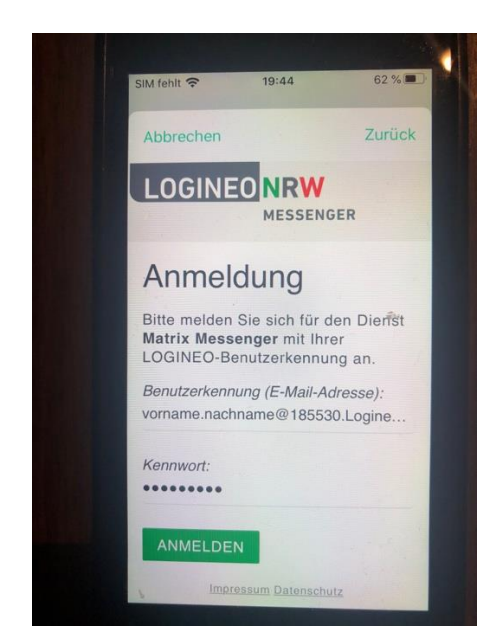

der Nutzungsbedingungen kann jederzeit mit Wirkung für die Zukunft widerrufen werden.

Das Nutzerkonto wird bei einem Widerruf in den Zustand vor der Aktivierung zurückgesetzt. Das bedeutet, dass alle von Ihnen in persönlichen Bereichen abgelegten Dokumente und Dateien gelöscht werden. Auch bei einem Widerruf können diejenigen Daten weiterhin verarbeitet werden, deren Verarbeitung gesetzlich erlaubt ist. Für einen Widerruf wenden sich Betroffene an die Leitung der Schule oder an den dort zuständigen Administrator/die zuständige Administratorin.

Ich erkenne die <u>Nutzungsbedingungen</u> an.

Ich habe die <u>Datenschutzerklärung</u> zur Kenntnis genommen.

Ich willige in die Verarbeitung der von mir - oder meinem Kind - freiwillig bereitgestellten Nutzungsdaten ein.

NUTZERKONTO AKTIVIEREN

ABBRECHEN

Jetzt die Benutzererkennung : vorname.nachname@185530.Logineonrwmessenger.de und das Passwort eingeben.

Bei der nachfolgenden Seite nach unten gehen, die drei Häkchen setzen und danach das Konto aktivieren

| Kennwortänderung<br>erforderlich                                                                                                    |  |
|----------------------------------------------------------------------------------------------------|--|
| Das Kennwort Ihres LOGINEO-Kontos muss<br>geändert werden. Bitte geben Sie ein neues<br>Kennwort ein und bestätigen Sie dieses. Das<br>Kennwort muss mindestens 8 Zeichen lang<br>sein und mindestens einen Kleinbuchstaben,<br>einen Großbuchstaben, eine Ziffer und ein<br>Sonderzeichen enthalten. Außerdem darf<br>das neue Kennwort nicht identisch mit dem<br>alten Kennwort oder dem Safe-Kennwort<br>sein. |  |
| Neues Kennwort:                                                                                                    |  |
| Bestätigung:                                                                                                    |  |
| WEITER                                                                                                    |  |

Bei der ersten Anmeldung müssen Sie das erhaltene Kennwort unbedingt ändern:

Dieses geänderte Kennwort **muss** mindestens einen Groß- und einen Kleinbuchstaben, eine Zahl sowie ein Sonderzeichen beinhalten und insgesamt aus **zehn** Stellen bestehen.

Geben Sie dieses Kennwort noch ein zweites Mal ein.

Bitte notieren Sie sich das Kennwort und legen die Notiz an einen sicheren Ort.

Bestätigen Sie dann mit "Weiter"

The application at element://element is requesting full access to your 185530.logineonrw-messenger.de Matrix account.

If you don't recognise this address, you should ignore this and close this tab.

<u>I trust this address</u>

Den blauen Link bestätigen

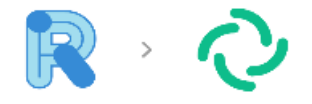

**Riot heißt nun Element!** 

Wir sind begeistert unsere Namensänderung mitteilen zu können! Deine App ist auf dem neusten Stand und du bist mit deinem Account angemeldet. An dieser Stelle "Verstanden" auswählen

VERSTANDEN MEHR ERFAHREN

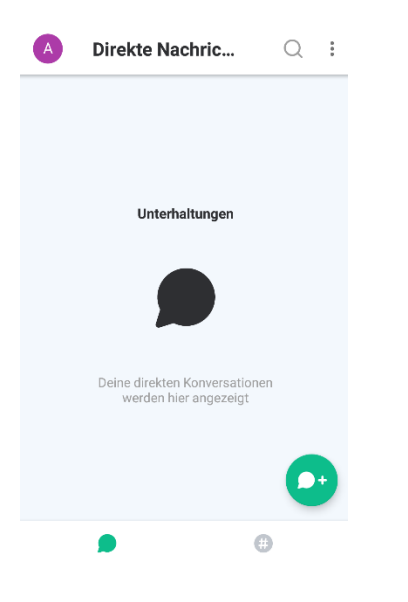

Jetzt sollte diese Ansicht zu sehen sein.

Das Kennwort ist geändert und die Anwendung im Messenger ist erfolgreich verlaufen.